# Booktubing- formation continue Plan du cours- partie technique

# 1. Rédiger un story board

Exemples de story boards à compléter. Docs papier distribués. Seront utilisés directement durant la séance.

# 2. Démos de matériel possible pour tourner :

-caméra (externe), et appareil photo (avec trépied)
-caméra interne de l'ordinateur (avec photo booth), ou caméra avec imovie
-tablette numérique (Ipad)

# 3. Conseils pour le tournage :

distance, cadrage, lumière, posture, arrière-fond, durée

### 4. Importer la vidéo dans l'ordinateur

### 5. Matériel nécessaire pour effectuer un montage (démo au beamer)

-montage basique (une prise) : Quicktime player, pour couper seulement le début et la fin de la vidéo

-montage plus complexe : Imovie

- couper, déplacer des séquences
- ajouter des transitions
- Ajouter un titre, un générique, une image, une photo
- Ajouter des sons (jingle, bruitage, musique)

Bruitages issus de imovie, sons de itunes Ou site universalsoundbank

- Ajouter des images en arrière-plan
- Enregistrer une voix off
- Où trouver des sons libres de droits ? musiques ? (soundbank, Imovie)

- Incruster une image
- export vidéo pour le web
- Choix du format pour le web (mp4)
- Logiciels pour lire les vidéos sur son ordi (Quicktimeplayer, VLC)

Liens : iMovie 11 : Aide online : <u>https://help.apple.com/imovie/mac/10.1/?lang=fr</u>

Ajout d'un effet fond vert/bleu : <u>https://help.apple.com/imovie/mac/10.1/?lang=fr -</u> /mov82da1338a

Logiciel VLC pour Mac : <u>http://www.commentcamarche.net/download/telecharger-</u> 34055258-vlc-for-mac

Universalsoudbank : <u>http://www.universal-soundbank.com/</u>

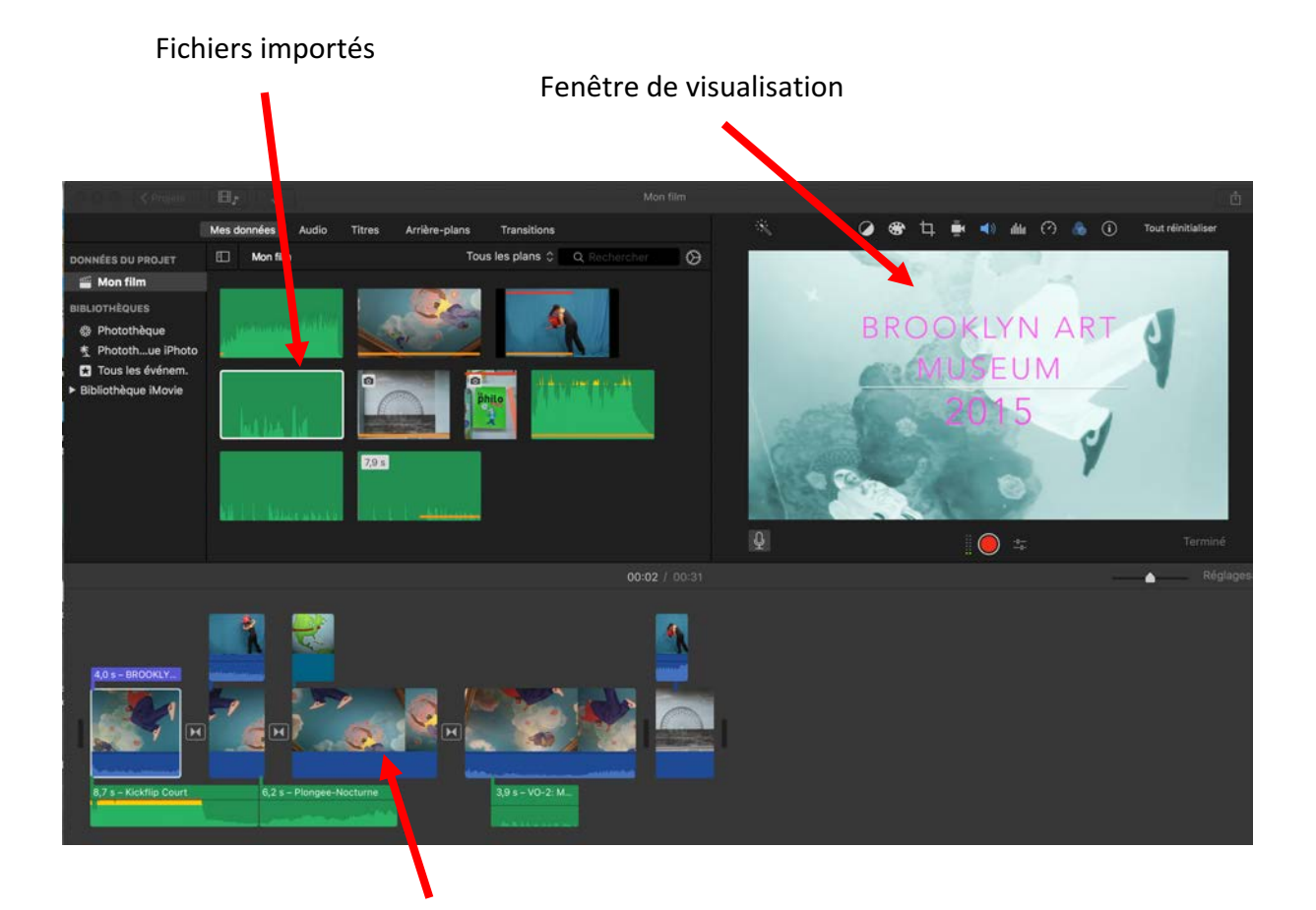

Timeline : succession des plans du film

#### Lexique :

Ajouter un plan : le sélectionner dans les fichiers importés, le glisser dans la timeline

**Scinder un plan :** raccourci : cmd + B couper un plan en deux parties, mais sans les effacer. Déplacer le curseur de lecture à l'endroit voulu dans la timeline, puis scinder le plan

**supprimer un plan :** sélectionner le plan dans la time line (cadre jaune) puis touche « supprimer du clavier »

**Déplacer un plan :** sélectionner le plan, maintenir le clic enfoncé, et le glisser à l'endroit voulu dans la timeline

Ajouter du son : glisser sous le plan le fichier son (apparaît en vert)

**Insérer des transitions entre des plans scindés :** Onglet « transition » Choisir la transition voulue, la sélectionner (jaune), puis la glisser à l'endroit voulu, entre les 2 plans choisis

**Ajout d'un titre/générique :** onglet Titre, choisir le style de titre voulu, le glisser dans la timeline à l'endroit voulu (au dessus du plan si il doit se superposer), devant le plan si il doit le précéder). Pour insérer le contenu du titre. l'inscrire directement dans la fenêtre de visualisation à droite.

#### Exporter son projet en .mp4 pour le web :

Onglet Fichier : Partager : Fichier

# Pour ajouter une image dans l'image :

Glissez une image au dessus du plan concerné :

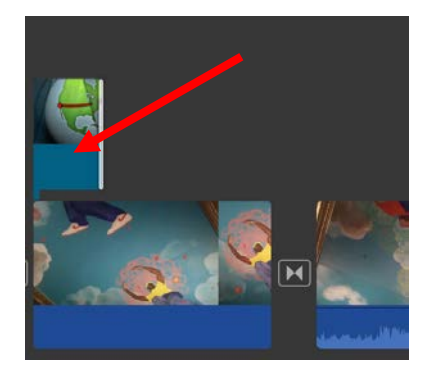

sélectionnez l'image en cliquant dessus (elle s'encadre de jaune)

Au dessus de la fenêtre de visualisation, cliquez sur le rectangle à gauche :

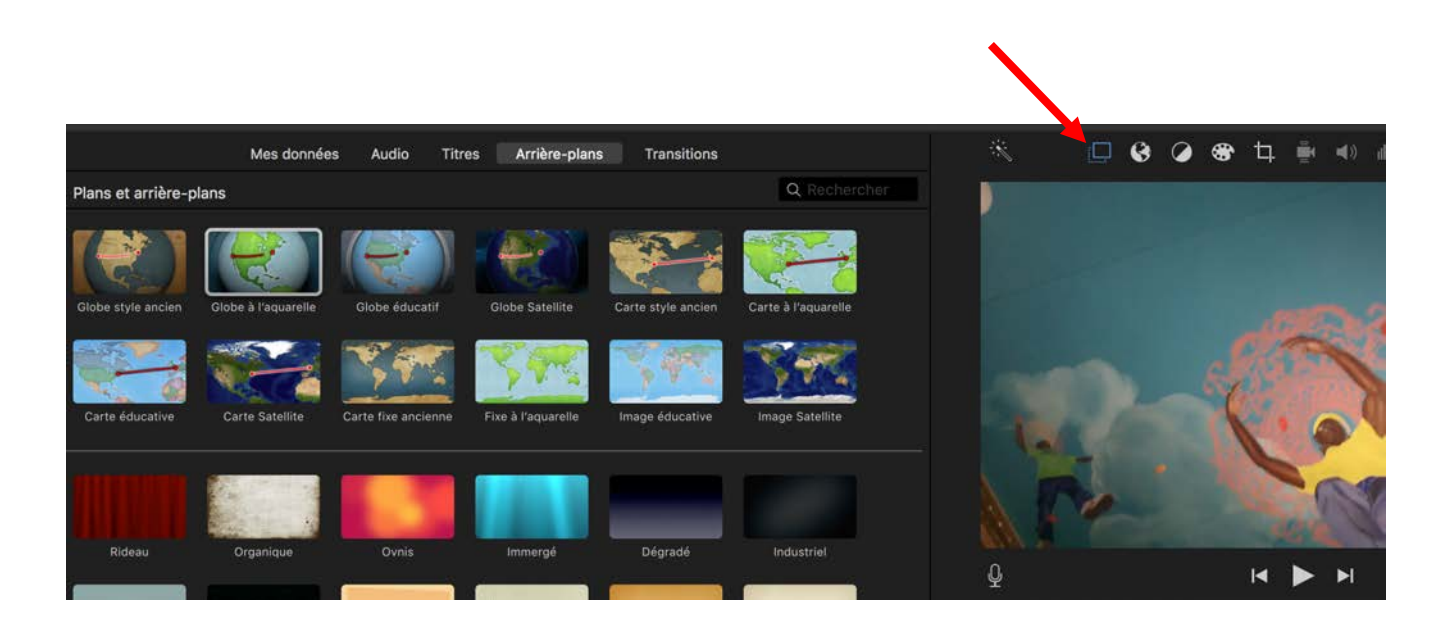

un menu déroulant apparaît : choisissez « image dans l'image »

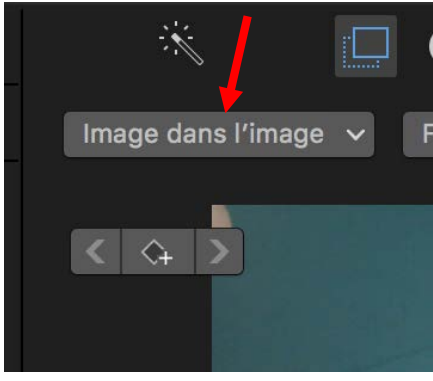

votre image incrustée apparaît dans la fenêtre de visualisation :

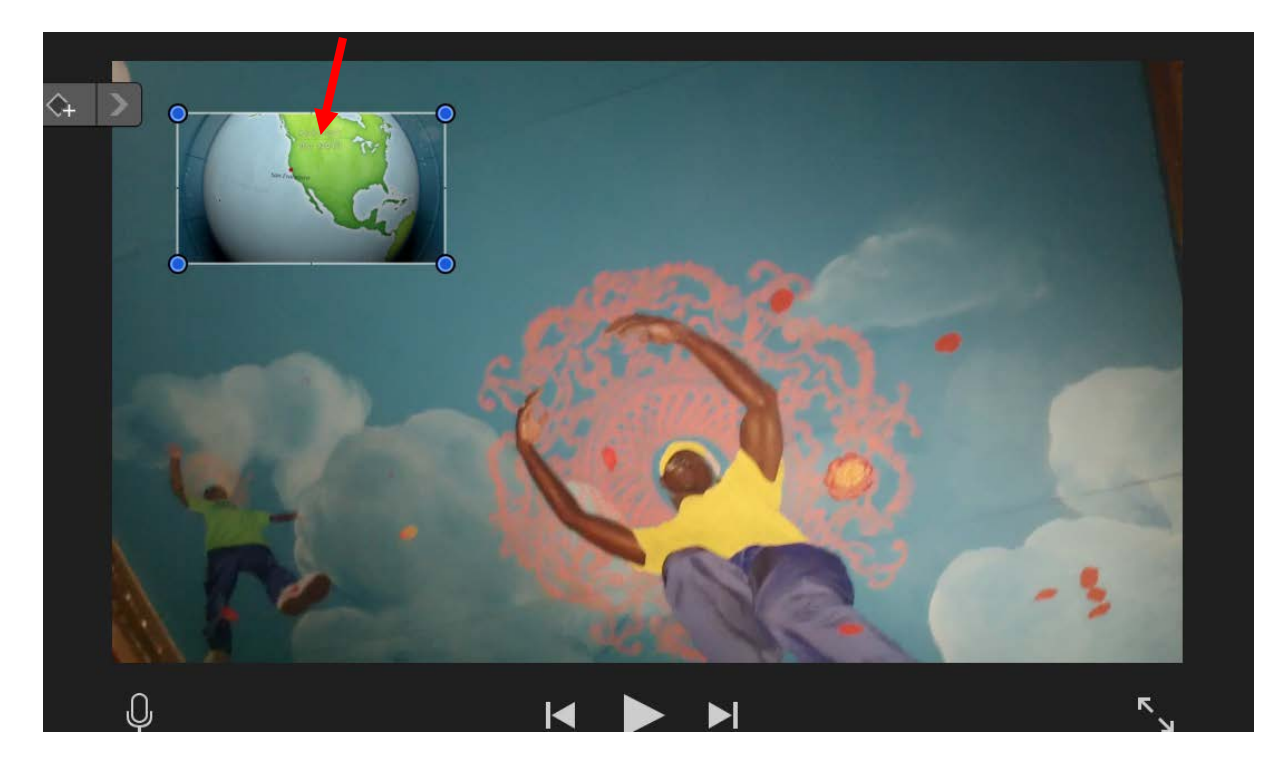

en cliquant sur cette image incrustée, vous pouvez la déplacer, l'agrandir etc.

pour sauvegarder ces changements n'oubliez pas de cliquer sur le « vu bleu » à droite en haut de la fenêtre de visualisation :

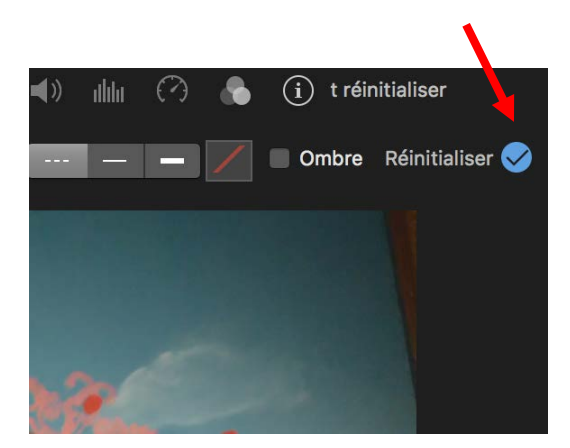

à partir du même onglet,

on peut choisir **« écran scindé » :** l'écran se partage entre les deux images :

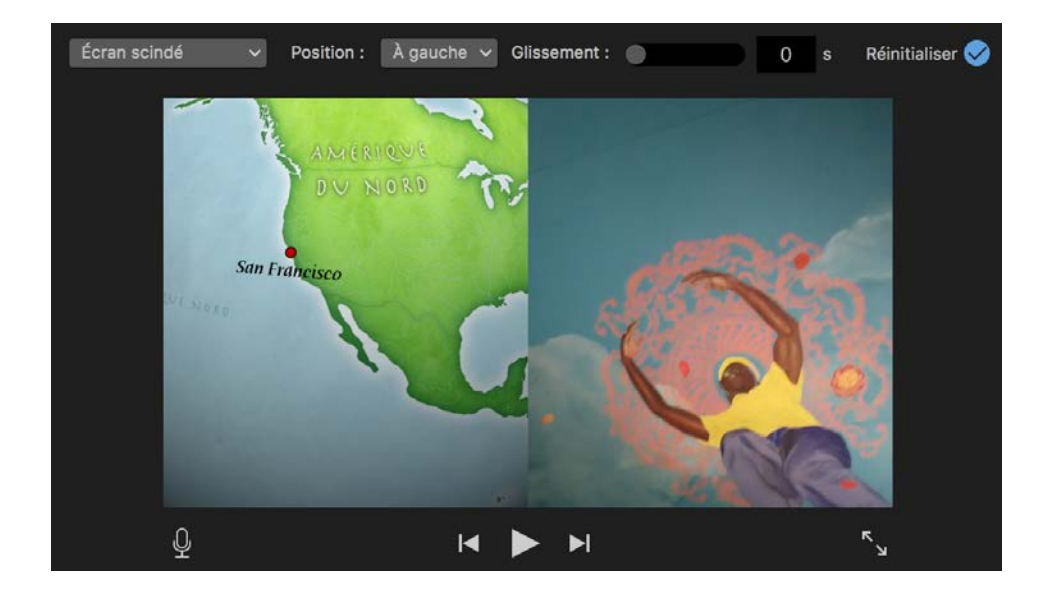

# fond vert/bleu (green box) :

pour superposer une image prise sur fond vert ou bleu à une autre image de fond. On ajoute dans la timeline l'image qui sera en premier plan au dessus de l'image de fond :

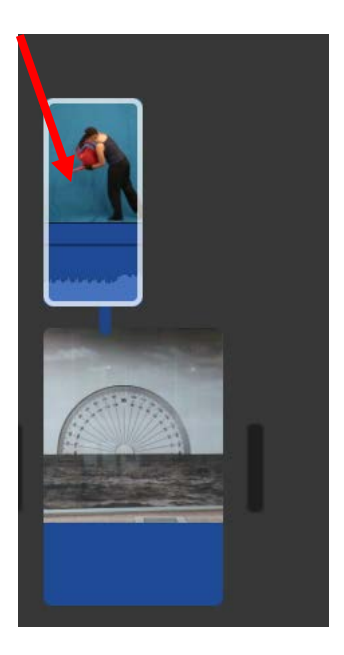

incrustation de l'image ajoutée sur le fond ! :

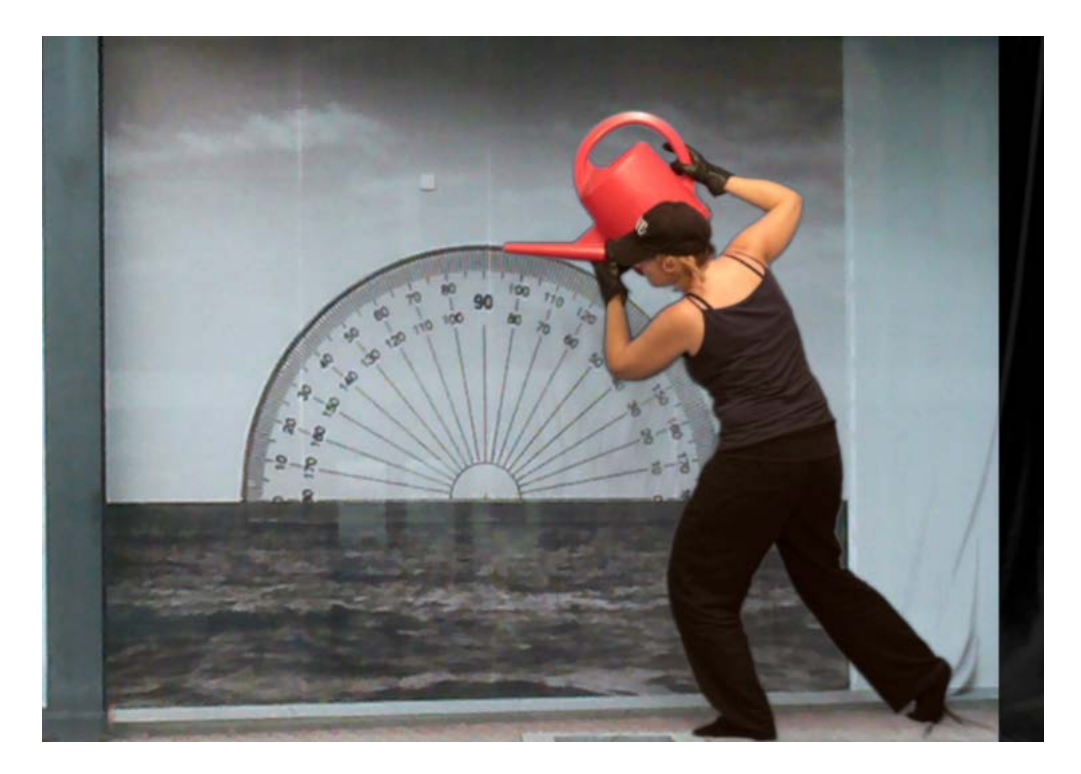

# Ajouter une voix off

Sélectionner votre plan dans la timeline en cliquant dessus : il s'encadre de jaune :

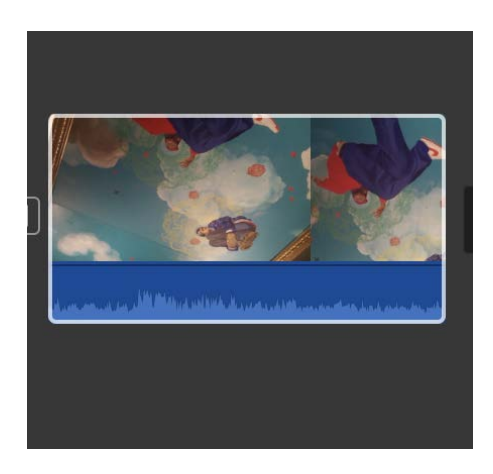

dans la fenêtre de visualisation sélectionnez le micro (attention, le micro de votre ordinateur doit être activé, cf. réglages systèmes, son et avoir du volume)

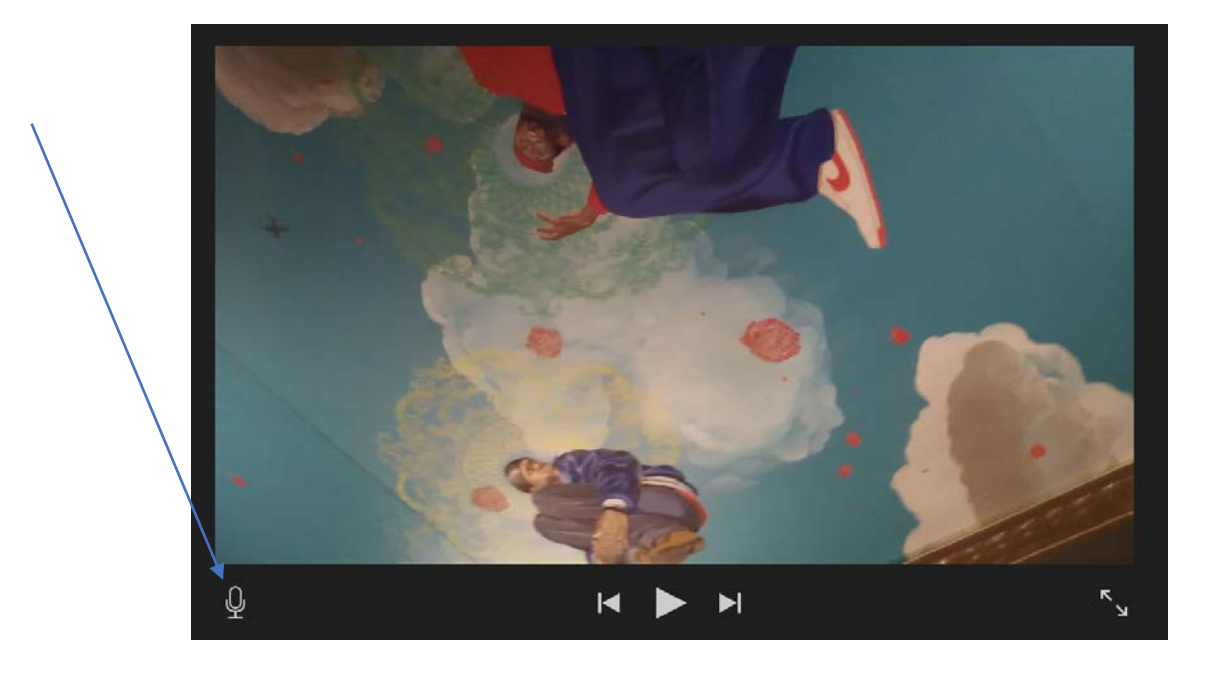

un bouton rouge apparaît au bas de l'écran de visualisation, pour enregistrer la voix off, cliquez sur ce bouton. Il devient carré pendant l'enregistrement. Pour arrêter l'enregistrement cliquez à nouveau sur ce bouton (carré..).

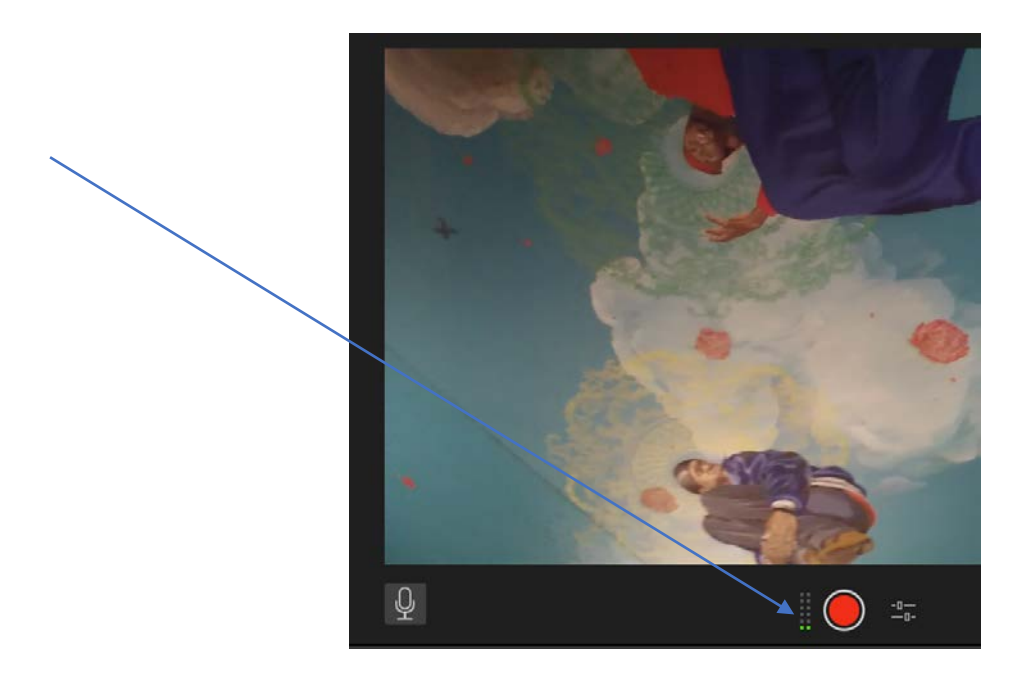

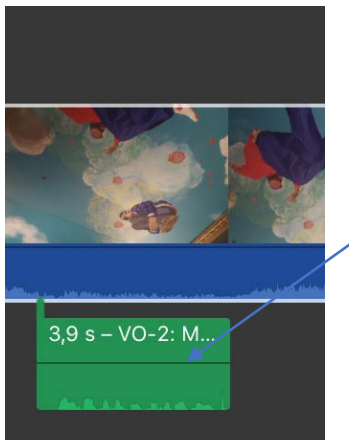

la bande son de la voix off apparaît alors (oh !) dans la timeline, en dessous du plan. Pour changer le volume du son, cliquez sur la ligne au milieu du plan son, glissez-là vers le bas/le haut pour modifier le volume.